## Comment obtenir un export des événements pour mon logiciel de paie ?

Fonctionnalité pertinente uniquement si l'administrateur a paramétré des codes paie sur les événements à exposer en paie.

En tant que gestionnaire, vous pouvez à tout moment exporter les événements temps des utilisateurs de votre périmètre afin de les importer dans votre logiciel de paie.

## Rendez-vous sur l'écran : Temps > Export paie

Pour réaliser votre premier export paie sur l'outil, vous devrez le paramétrer une première fois. Vous pourrez ensuite générer votre export paie chaque mois. Le principe de fonctionnement est le même que celui du module Absences.

| MODÈLES D'EXPOR          | RT             |                |                                |                        |           |               |             |
|--------------------------|----------------|----------------|--------------------------------|------------------------|-----------|---------------|-------------|
| ▼ Filtrer                | echercher      |                |                                |                        | 🕀 Créer ເ | ın nouveau mo | dèle export |
| Nom                      | ¢              | Type d'export  | Exporter jusqu'au              | Auteur                 | \$        | Clôture       | Action      |
| export paie Temps<br>M-1 | Société 1      | Export paie    | Mois précédent                 | DELARIVE FrançoisAdmir | n         | Non           |             |
| export Temps 1er         | semestre       | Export paie    | De 01/01/2024 à 30/06/2024     | DURAND HELENE          |           | Non           | •••         |
| Affichage de l'éléme     | nt 1 à 2 sur 2 | élements       | Afficher 10 ~ élé              | ments                  |           | <             | 1 >         |
|                          |                |                |                                |                        |           |               |             |
| HISTORIQUE DES E         | XPORTS         |                |                                |                        |           |               |             |
| Rechercher               |                |                |                                |                        |           |               |             |
| Date                     | 🗢 Туре         | e d'export 🛛 😄 | Nom du fichier                 |                        | ÷ S       | tatut 😄       | Action      |
| 23/09/2024 12:24         | Exp            | ort paie       | Export_payroll_STRUCTURE_PRIVE | E_2024août.csv         |           |               |             |
|                          |                |                |                                |                        |           | <             | 1 >         |

Cliquez sur Créer un nouveau modèle export

- Etape 1
- Étape 2
- Étape 3

Renseignez le périmètre et les valeurs que vous souhaitez exporter.

Export paie

| 🛟 Perimèti                           | re à exporter               | 🗱 Format de l'export                             |  |         |
|--------------------------------------|-----------------------------|--------------------------------------------------|--|---------|
| Associé à *                          |                             |                                                  |  |         |
| Toutes les sociétés                  |                             |                                                  |  | •       |
| Période d'export des temps 0         |                             | Inclure la dernière semaine incomplète du mois 0 |  |         |
| Mois précédent                       |                             | Oui                                              |  |         |
| Prendre en compte les modifications  | Inclure les modifications * |                                                  |  |         |
| Oui                                  | Mois N-1                    | ~                                                |  |         |
| Souhaitez-vous prendre en compte les | événements non validés ?    |                                                  |  |         |
| Non                                  |                             |                                                  |  |         |
|                                      |                             |                                                  |  | Suivant |

**Associé à** : Vous pouvez ici choisir la / les sociétés pour lesquelles vous souhaitez exporter les évènements temps.

**Période d'export des temps** : vous disposez du choix **"Mois précédent"** (période appliquée = 1er lundi du mois au dernier dimanche du mois)

La coche **Inclure la dernière semaine incomplète du mois** permet de prendre en compte les semaines à cheval sur 2 mois (cf descriptif du **"i"**)

Ou encore vous pouvez choisir de **personnaliser** la période d'export : elle sera en semaines complètes, du lundi au dimanche (cf en bas de page).

**Prendre en compte les modifications** : l'export peut exposer les modifications/ajouts réalisés sur les feuilles des mois précédant la période de l'export.

**Souhaitez vous prendre en compte les absences non validées ?** : Si vous activez cette option, les évènements en attente de validation seront pris en compte dans l'export.

## Si vous choisissez une Période d'export des temps en mode Personnalisé,

alors la **date de début** sera sélectionnable dans le calendrier avec uniquement les **lundis** cliquables, et la **date de fin** sera sélectionnable dans le calendrier avec uniquement les **dimanches** cliquables.

Temps > Export paie

| Perimètre à exporter                                          | 🗱 Format de l'export |        |                |                 |                 |               |               |               |               |        |        |         |
|---------------------------------------------------------------|----------------------|--------|----------------|-----------------|-----------------|---------------|---------------|---------------|---------------|--------|--------|---------|
| Associé à *                                                   |                      |        |                |                 |                 |               |               |               |               |        |        |         |
| Toutes les sociétés                                           |                      |        |                |                 |                 |               |               |               |               |        |        | •       |
| Période d'export des temps 0                                  |                      | Date d | le déb         | ut              |                 |               |               |               |               | Date o | de fin |         |
| Personnalisé                                                  | ~                    | Ê      | 26/08/2024     |                 |                 |               | <b>#</b>      | 22/09/2024    |               |        |        |         |
| Souhaitez-vous prendre en compte les événements non validés ? |                      |        | w              |                 | ao              | ût 20         | 24            |               | »             |        |        |         |
| Non                                                           |                      |        | <b>I</b><br>29 | <b>ma</b><br>30 | <b>me</b><br>31 | <b>j</b><br>1 | <b>v</b><br>2 | <b>s</b><br>3 | <b>d</b><br>4 |        |        |         |
|                                                               |                      |        | 5              | 6               | 7               | 8             | 9             | 10            | 11            |        |        | Suivant |
|                                                               |                      |        | 12<br>19       | 13<br>20        | 14<br>21        | 15<br>22      | 16<br>23      | 17<br>24      | 18<br>25      |        |        |         |
|                                                               |                      |        | 26             | 27              | 28              | 29            | 30            | 31            | 1             |        |        |         |
|                                                               |                      |        | 2              | 3               | 4               | 5             | 6             | 7             | 8             |        |        |         |

## Créez votre modèle d'export.

| Export paie                                                                                                    | Temps → Export paid  |
|----------------------------------------------------------------------------------------------------|----------------------|
| *** Perimètre à exporter                                                                                                    | 🔅 Format de l'export |
| Quel nom souhaitez-vous donner au modèle d'export ? *                                                                                                  |                      |
| Nom du fichier *                                                                                                    |                      |
| Export_payroll_{societe}_{annee}{mois}                                                                                                    |                      |
| Mots clés disponibles :<br><b>annee</b> : Année de l'export<br><b>mois</b> : Mois de l'export<br><b>societe</b> : Société(s) concérnée(s) par l'export |                      |
| Précédent                                                                                                    | Enregistrer l'export |

Renseignez le nom que vous souhaitez donner à votre export pour le garder comme modèle. (Facultatif) Si vous le souhaitez, vous pouvez personnaliser le nom du fichier. Il s'agit du nom de fichier qui sera généré chaque mois lorsque vous générerez votre export paie. Finalisez votre export en cliquant sur **Enregistrer l'export**.

Générez le fichier d'export.

Last update: 2024/09/23 module\_temps:gestionnaire\_export-paie https://documentation.ohris.info/doku.php/module\_temps:gestionnaire\_export-paie 14:52 modèLES D'EXPORT

| <b>Y</b> Filtrer | Rechercher        |   |               |                   |                   | + Créer | un nouveau mo | dèle export |
|------------------|-------------------|---|---------------|-------------------|-------------------|---------|---------------|-------------|
| Nom              |                   | 4 | Type d'export | Exporter jusqu'au | Auteur            | \$      | Clôture 🟮     | Action      |
| export paie Te   | emps Société 1 M- | 1 | Export paie   | Mois précédent    | DELARIVE François | sAdmin  | Non           | •••         |

Le bouton **Clôture** : si vous le passez à "Oui" les évènements temps que vous exporterez ne ressortiront pas dans votre prochain export. Les heures seront "marquées".

En colonne **Action**, au clic sur les 3 petits points "Plus d'action" vous pourrez sélectionner "Générer l'export paie" (il est aussi possible de le générer pour un seul utilisateur)

|     |        | Clôture 1 A                 | ction |
|-----|--------|-----------------------------|-------|
| nço | oisAdr | min Oui                     | •••   |
|     | @      | Générer l'export            |       |
| 13  | •      | Générer pour un utilisateur |       |
|     | /      | Modifier                    |       |
|     | °¢     | Paramétrage                 | >     |
|     |        | Supprimer                   |       |

Le fichier sera généré et à disposition dans l'**historique des exports** : au clic sur les 3 petits points, vous pourrez télécharger votre fichier.

| HISTORIQUE DES EXPORT | S             |                                              |                                                        |
|-----------------------|---------------|----------------------------------------------|--------------------------------------------------------|
| Rechercher            |               |                                              |                                                        |
| Date 🗘                | Type d'export | \$<br>Nom du fichier                         | \$<br>Statut                                           |
| 23/09/2024 12:24      | Export paie   | Export_payroll_STRUCTURE_PRIVEE_2024août.csv | •••                                                    |
|                       |               |                                              | <ul> <li>Lélécharger</li> <li>♣ Paramétrage</li> </ul> |
|                       |               |                                              |                                                        |

From: https://documentation.ohris.info/ - **Documentation oHRis** 

Permanent link:

https://documentation.ohris.info/doku.php/module\_temps:gestionnaire\_export-paie

Last update: 2024/09/23 14:52

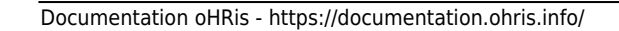

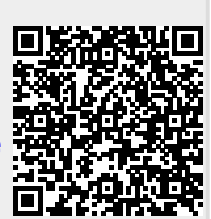

gestionnaire\_export-paie